## Discovery Firmware Field Programming Discovery Firmware Field Programming

 Firmware Field programming is performed in the Training/Control Screen. Begin by clicking the "Data" tab, then choosing "Discovery Setup". PLEASE NOTE: You must be running the latest updated version of the Discovery software in order to update the Discovery Firmware.

2. When the "Discovery Hardware Module Maintenance" Window appears, click the "Check Module" Button.

| 🖄 Master Training/Control Screen - BrainMaster Discovery 1.5.8 |                                                                                                |                                                                          |       |       |       |         |  |   |       |   |
|----------------------------------------------------------------|------------------------------------------------------------------------------------------------|--------------------------------------------------------------------------|-------|-------|-------|---------|--|---|-------|---|
| Data                                                           | Display                                                                                        | Freq.Bands                                                               | Color | Sound |       |         |  |   |       |   |
| ~                                                              | Use COM2<br>Use COM2<br>Use COM4<br>Use COM4<br>Use COM6<br>Use COM6<br>Use COM6<br>Playback F | L<br>2<br>3<br>4<br>5<br>5<br>7<br>3<br>5<br>7<br>3<br>5<br>7<br>3       |       | sk:   | 00:00 | Points: |  | 0 | Close |   |
| <b>&gt; &gt;</b>                                               | Low Freq (<br>60Hz Noto<br>50Hz Noto<br>Show Logi<br>Eyes Open<br>Discovery                    | Jata<br>Cutoff Filter<br>:h Filter<br>:h Filter<br>in Data<br>N<br>Setup |       |       |       |         |  |   |       |   |
|                                                                | -                                                                                              |                                                                          |       |       |       |         |  |   |       | + |

| Discovery Hardware Module Maintenance                                                           |         |  |  |  |  |  |  |
|-------------------------------------------------------------------------------------------------|---------|--|--|--|--|--|--|
| IMPORTANT NOTICE:                                                                               |         |  |  |  |  |  |  |
| Do not use this control unless instructed to do so by BrainMaster Technologies, Inc.            |         |  |  |  |  |  |  |
| Inappropriate use of this control could cause you to have to return your device to the factory. |         |  |  |  |  |  |  |
| Press Check Current Firmware Button when ready                                                  |         |  |  |  |  |  |  |
| Status:                                                                                         | Waiting |  |  |  |  |  |  |
| Device Serial Number:                                                                           | 100001  |  |  |  |  |  |  |
| Current Firmware Revision:                                                                      | REV     |  |  |  |  |  |  |
| Available Firmware Revision:                                                                    | REV     |  |  |  |  |  |  |
|                                                                                                 |         |  |  |  |  |  |  |
| Check<br>Module                                                                                 | Close   |  |  |  |  |  |  |

3. When the following box appears, click "OK" to continue. **PLEASE NOTE:** The text that appears might be different to the text that appears on your screen.

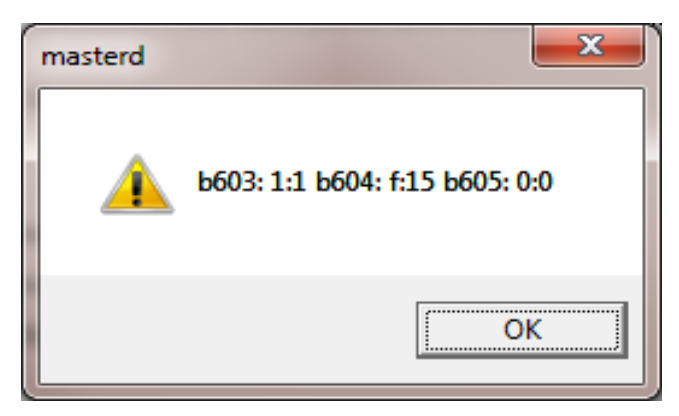

**Discovery Firmware Field Programming** 

4. The following screen will you know your current firmware revision. Click "Yes" to continue.

5. The following window will give you instructions. Be sure to follow these instructions, and click "OK" to continue.

6. The "Discovery Hardware Module Maintenance" Menu will now begin to update the firmware. **PLEASE NOTE:** During this process, make sure that nothing else is to be occurring as this can cause problems in writing the Discovery Firmware. You can tell that this is occurring, because, the Status line number will be changing.

531-315 v1.0 6/9/2011

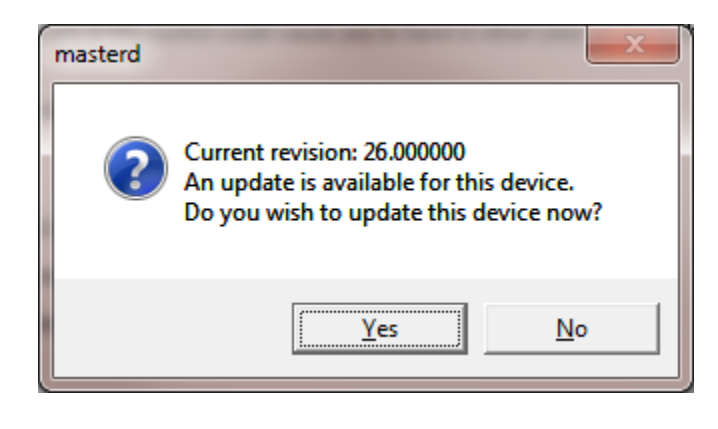

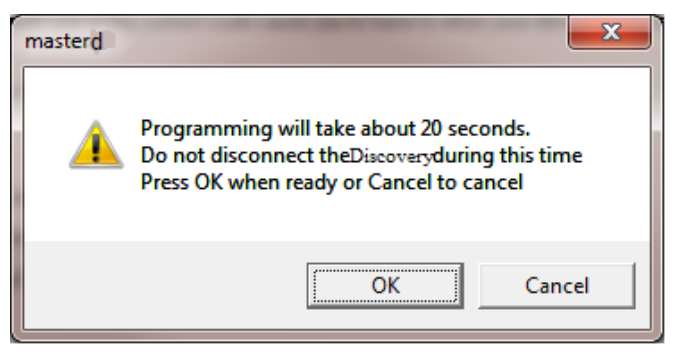

| Discovery Hardware Module Maintenance                                                           |  |  |  |  |  |  |  |  |  |
|-------------------------------------------------------------------------------------------------|--|--|--|--|--|--|--|--|--|
| IMPORTANT NOTICE:                                                                               |  |  |  |  |  |  |  |  |  |
| Do not use this control unless instructed to do so by BrainMaster Technologies, Inc.            |  |  |  |  |  |  |  |  |  |
| Inappropriate use of this control could cause you to have to return your device to the factory. |  |  |  |  |  |  |  |  |  |
| Updating Firmware Please wait                                                                   |  |  |  |  |  |  |  |  |  |
| Writing Line: 194 of 1550 to DiscoveryLength: 43                                                |  |  |  |  |  |  |  |  |  |
| Serial Number: 60334                                                                            |  |  |  |  |  |  |  |  |  |
| first pass: 24 s1:1 s2:13 s3:-1 fw is: 24                                                       |  |  |  |  |  |  |  |  |  |
| Revised Firmware Found                                                                          |  |  |  |  |  |  |  |  |  |
|                                                                                                 |  |  |  |  |  |  |  |  |  |
| Close                                                                                           |  |  |  |  |  |  |  |  |  |
|                                                                                                 |  |  |  |  |  |  |  |  |  |

7. When the following screen appears, click "OK" to continue. On the "Discovery Hardware Module Maintenance" menu, click "Close"

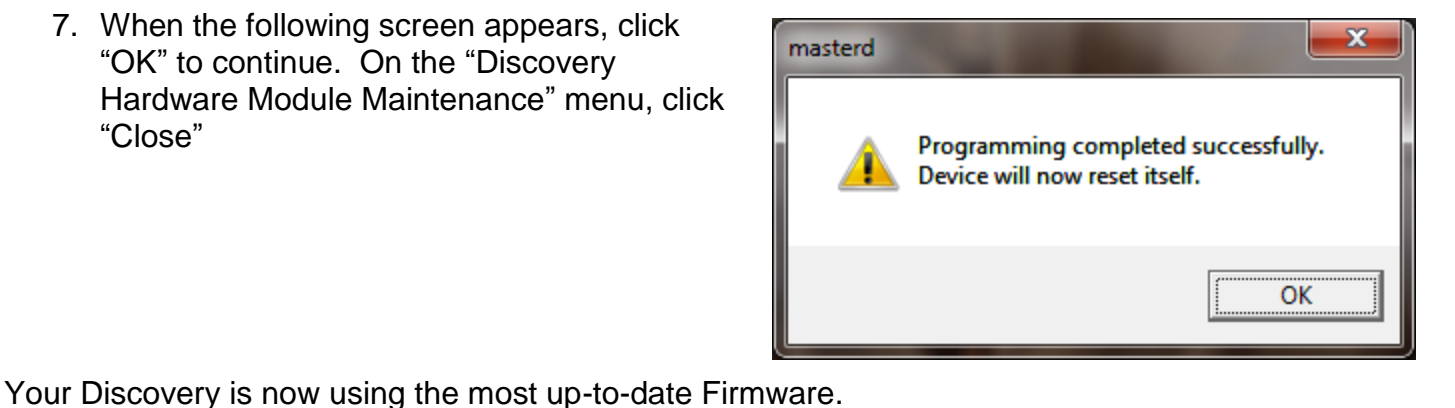

Page 2 of 2